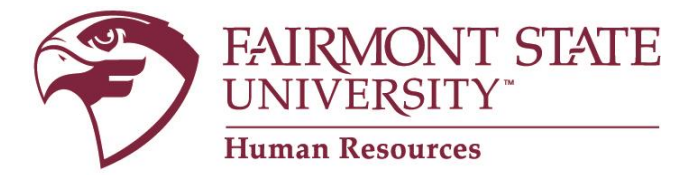

## How to view your employee's approved position description

## 1. Login Instructions:

Go to <u>www.fairmontstate.edu</u>, under Quick Links, select myFairmontState>Click on LOGIN button>Enter your UCA and password>click on HR PeopleAdmin icon.

2. Once logged in, be sure to view positions with the Supervisor/HM user type.

## How to change your user type:

- In the left-hand navigational area under ADMIN, click on "Change User Type"
- On the Change user type page, select "Supervisor/Hiring Manager"
- Click on Change Group
- 3. Under the Position Description header, click on the Search Positions link.
- 4. On the search screen, enter the employee's last name and click on the *Search* button.
- 5. Click on the "Get Reports List" link.
- 6. Select the appropriate report based on your employee's classification.
- 7. Click on the "Generate Report" button.
- 8. This will open your employee's position description in a new window.